# 西安市公共资源交易中心 工程建设交易平台不见开标操作指南 ——监管人员

## 目录

| 1. | 用    | 户登录2      |
|----|------|-----------|
| 2. | 权    | 限2        |
| 3. | 查    | 看开标流程3    |
|    | 3.1. | 查看投标人签到   |
|    | 3.2. | 查看开标      |
|    | 3.3. | 查看投标情况公示4 |
|    | 3.4. | 查看投标文件解密4 |
|    | 3.5. | 查看唱标      |
|    | 3.6. | 查看确认开标报表  |
|    | 3.7. | 查看抽取清单项8  |
|    | 3.8. | 查看开标结束8   |
| 4. | 功    | 能栏目9      |
|    | 4.1. | 查看系统消息9   |
|    | 4.2. | 查看投标人异议10 |
|    | 4.3. | 暂停与恢复11   |

### 使用须知

西安市公共资源交易中心工程建设交易平台不见面开标系统是为西安市公共资源交易中心研发的远程开标系统。登录本系统,推荐使用 IE11 及以上浏览器。

## 1. 用户登录

需要访问西安市公共资源交易中心工程建设监管平台,登录监管 平台后,在【项目交易程序】中【网上交易】中的【今日远程开标】 模块中选择相应的项目,在项目开标后可在操作列中进入开标界面。

| > 项目前期立项信                                                | 息        |    |      |         |         |        | 标段编号或标段 | 名称    | 检索   |
|----------------------------------------------------------|----------|----|------|---------|---------|--------|---------|-------|------|
| > 项目交易程序                                                 | ^        | 序号 | 标段编号 | 标段名称    | 开标室     | 开标开始时间 | 会议类型    | 开评标状态 | 操作   |
| 交易准备                                                     | ~        |    |      | (e) (e) | 1 共0页 > | » 10 🗸 |         | 无     | 数据显示 |
| 交易实施                                                     | ~        |    |      |         |         |        |         |       |      |
| » 网上交易                                                   | ~        |    |      |         |         |        |         |       |      |
| » 今日远程开                                                  | 标        |    |      |         |         |        |         |       |      |
| » 今日现场开                                                  | 标        |    |      |         |         |        |         |       |      |
| where the part of the                                    | 0        |    |      |         |         |        |         |       |      |
| 交易结果公示                                                   | 1000     |    |      |         |         |        |         |       |      |
| 交易结果公示<br>交易后管理                                          | ~        |    |      |         |         |        |         |       |      |
| 交易结果公示<br>交易后管理<br>项目异常处理                                | ~        |    |      |         |         |        |         |       |      |
| 交易结果公示<br>交易后管理<br>项目异常处理<br>行贿人黑名单                      | ×        |    |      |         |         |        |         |       |      |
| 交易结果公示<br>- 交易后管理<br>- 项目异常处理<br>- 行贿人黑名单<br>- 信用中国      | ~        |    |      |         |         |        |         |       |      |
| 交易结果公示<br>交易后管理<br>项目异常处理<br>行贿人黑名单<br>信用中国<br>> 项目后期公开信 | ~<br>追 ~ |    |      |         |         |        |         |       |      |

## 2. 权限

监管人员进入开标项目后:

1、 可查看项目的开标过程、系统消息和投标人反馈的信息。

- 2、 暂停项目,对项目进行暂停。
- 3、 恢复项目,对暂停的项目进行恢复。

## 3. 查看开标流程

#### 3.1. 查看投标人签到

开标前1小时投标人进行签到,签到成功后就可以看到投标前段时间 的签到时间、授权委托人及联系电话。如下图所示:

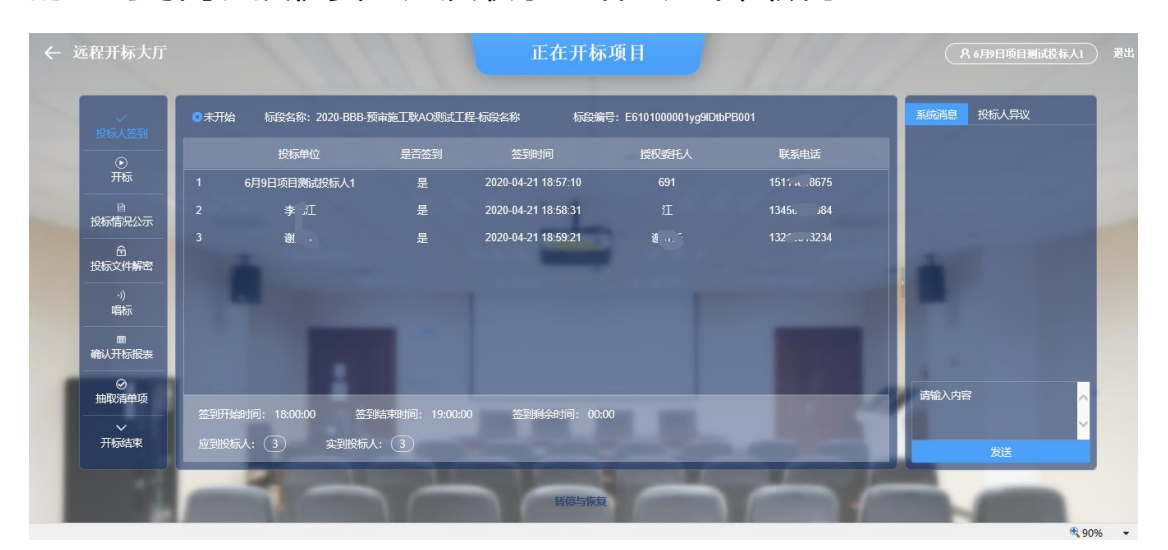

#### 3.2. 查看开标

开始开标,宣布会场纪律。右侧显示系统记录的环节消息。

| 1045 I 40050 | ◎进行中 标段名称: 2020-BBB·预审施工联AO规试工程标段名称 标段编号: E6101000001yg9DtbPB001 | 系统消息投标人异议                                                                |
|--------------|------------------------------------------------------------------|--------------------------------------------------------------------------|
| 1210//32229  |                                                                  | <ul> <li>【2020-04-21 19:00:00】【系</li> <li>(糸) 开标时间到/ 应到投标人数量3</li> </ul> |
| 开标           | 会场纪律                                                             | 家,实到股标人数量3家。                                                             |
| 日            | 一、参加会议人员要自觉维护会场秩序,关闭通讯工具,不得大声唱哗,保持会场安静。                          |                                                                          |
| A            | 二、唱标按程序进行,不得变更。                                                  | and the second second second                                             |
| 投标文件解密       | 三、凡需要澄清的问题,应当在唱标结束后提出。                                           |                                                                          |
| ·))<br>唱标    | 四、各投标人不得串联、一经发现则取消投标资格。                                          |                                                                          |
|              | 五、标书内容不相符时,以正本为准。                                                |                                                                          |
| 确认开标报表       | 六、参加会议人员未经主持人同意,不得在场内随意走动。                                       |                                                                          |
|              |                                                                  | 请输入内容                                                                    |
|              | 白水銀法                                                             |                                                                          |
| 开标结束         |                                                                  |                                                                          |

#### 3.3. 查看投标情况公示

对所有投标单位的保证金递交方式及状态和文件递交状态进行显示。

| < 3 | 远程开标大厅                  |          | 0111                   | 正在开机      | 示项目                      | 1191   | <b>86月9日</b>                                  |
|-----|-------------------------|----------|------------------------|-----------|--------------------------|--------|-----------------------------------------------|
|     | -><br>投标人签到             | 进行中 标段名称 | R: 2020-BBB-預审施工耿AO测试工 | 程-标段名称 标段 | 编号:E6101000001yg9lDtbPB0 | 001    | 系統消息 投标人异议<br>(2020-04-21 19:00:00) 【系        |
|     | <u>.</u>                | 序号       | 投标单位                   | 投标保证金递交方式 | 投标保证金递交状态                | 文件递交状态 | 统]开标时间到!应到投标人数量3                              |
|     | 7TR/                    |          | 6月9日项目测试投标人1           | 電気保険      | 未递交 🗸                    | 已递交    | 系, 实到股际人数里3家。<br>[2020-04-21 19:07:19] 【系     |
|     | 投标情况公示                  |          |                        |           | 未递交 🔽                    | 已递交    | 统]现在开始进行投标情况公示!                               |
|     | 合<br>投标文件解密<br>·》<br>唱标 |          |                        | 武法保護      | 未递交▼                     | 已递交    | ● [2020-04-21 19-07:19] 【系<br>统】现在开始进行投脉情况公示! |
|     | 田<br>确认开标报表             |          |                        |           |                          |        |                                               |
|     | ⊘<br>抽取清单项              |          |                        |           |                          |        | 请输入内容 人                                       |
|     | ~<br>开标结束               | - Le     |                        |           |                          |        | んだ                                            |
|     |                         | mm3      |                        | 暂停与协      | 复                        | m 1    |                                               |

## 3.4. 查看投标文件解密

发起解密后投标单位在规定的时间内进行解密:

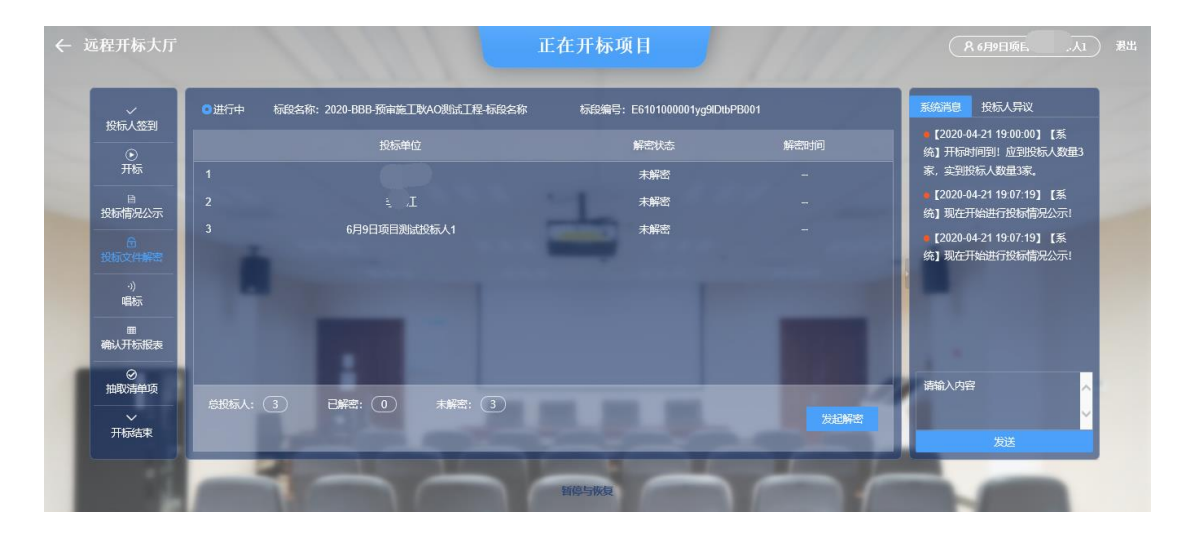

#### 此环节显示所有投标单位的解密状态:

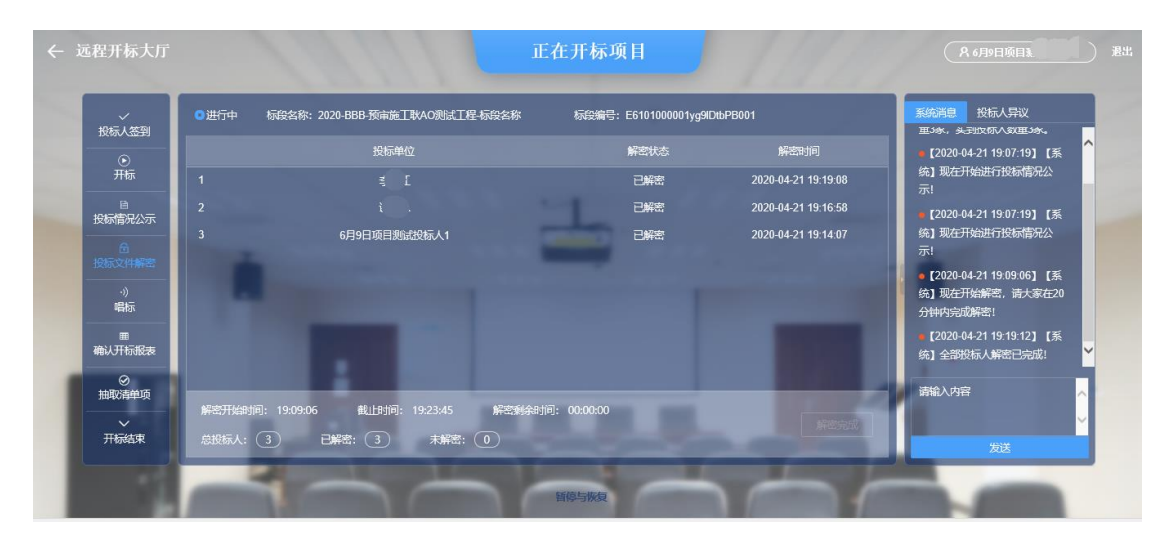

## 3.5. 查看唱标

对投标单位的报价进行公布:

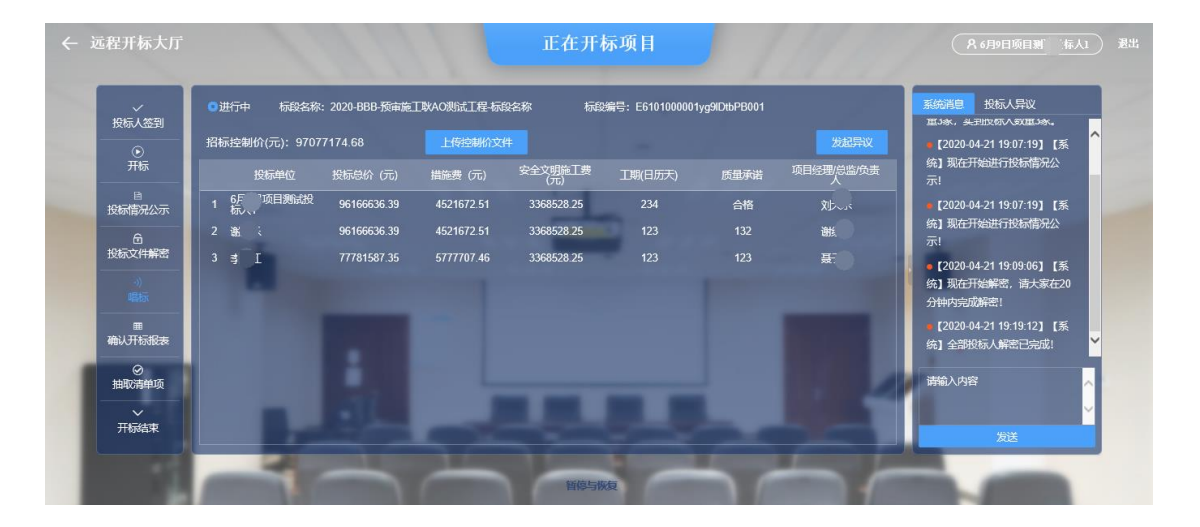

#### 在规定的时间内发起异议:

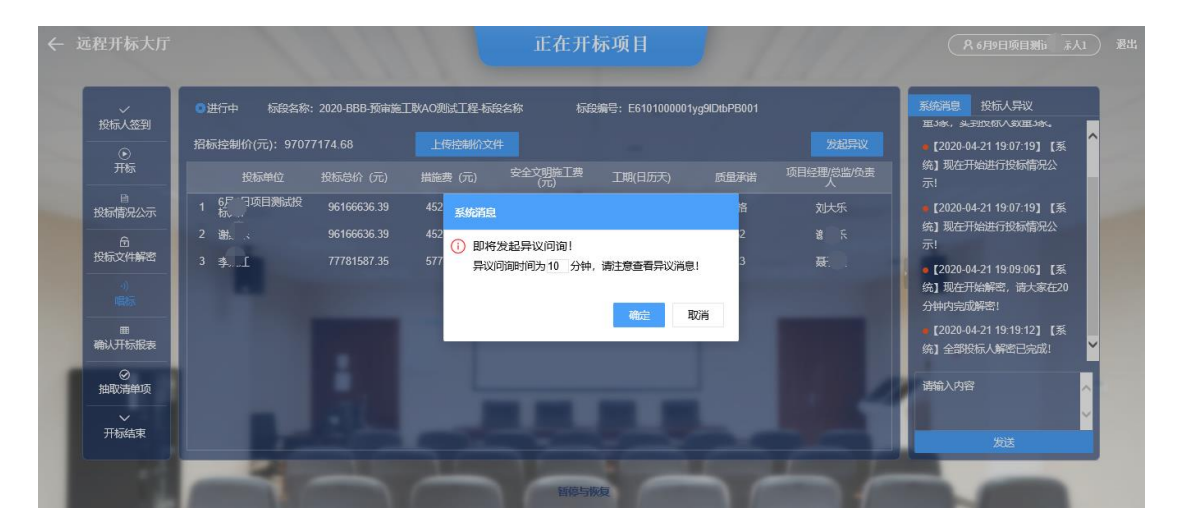

#### 异议时间结束:

| 101元1239    | ◎进行中 标段名称     | 序: 2020-BBB-预审施 | 工耿AO测试工程-标序 | 经名称 标序         | 编号: E6101000001 | yg9lDtbPB001 |            | 系统消息 投标人异议                                                         |
|-------------|---------------|-----------------|-------------|----------------|-----------------|--------------|------------|--------------------------------------------------------------------|
|             | 招标控制价(元): 970 | 77174.68        |             |                |                 |              |            | ●【2020-04-21 19:00:00】【系<br>统】开标时间到!应到股标人数                         |
| 开标          | 投标单位          |                 | 措施费 (元)     | 安全文明施工费<br>(元) | 工期(日历天)         | 质量承诺         | 项目经理/总监/负责 | 量3家,实到股标人数量3家。                                                     |
| ⊟<br>投标情况公示 | 1 6月' 页目测试投   | 96166636.39     | 4521672.51  | 3368528.25     | 234             | 合格           | χι <       | <ul> <li>【2020-04-21 19:07:19】【系</li> <li>统】现在开始进行投标情况公</li> </ul> |
|             |               | 96166636.39     |             | 3368528.25     |                 |              | تراللا     | 示!                                                                 |
| 投标文件解密      | 3 ≢ [[        | 77781587.35     | 5777707.46  | 3368528.25     |                 |              |            | ●【2020-04-21 19:07:19】【系<br>统】现在开始进行投标情况公<br>示!                    |
| 田<br>确认开标报表 |               |                 |             |                |                 |              |            | ■【2020-04-21 19:09:06】【系<br>统】现在开始解密,请大家在20<br>分钟内完成解密!            |
| ⊘<br>抽取清单项  |               |                 |             |                |                 |              |            | 请输入内容                                                              |

## 3.6. 查看确认开标报表

对唱标的内容进行确认,包含确认状态和 CA 锁号:

| 远程开标大厅                                         | 正在开标项目                                                            | 名 6月9日頃上                                                                             |
|------------------------------------------------|-------------------------------------------------------------------|--------------------------------------------------------------------------------------|
|                                                | ◎进行中 标段名称: 2020-BBB·预审施工队AO测试工程-标段名称 标段编号: E6101000011yg4DbbPB001 |                                                                                      |
|                                                | 投标单位 投标总价 措施费(元) 安全文明施工 工职(日历天) 质量承诺 项目经理/总监/ 确认状态 CA锁号           | 据! ^                                                                                 |
| 开标                                             | 1 6 [项目测 96166636.39 4521672.51 3368528.25 234 合悟 今 -             | <ul> <li>【2020-04-21 19:25:06】【系</li> <li>(本) 和左日日以内相同、均振人可</li> </ul>               |
|                                                | 2 £ 96166636.39 4521672.51 3368528.25 123 132 £ -                 | 进行在线异议!                                                                              |
| 近际间元公小<br>一一一一一一一一一一一一一一一一一一一一一一一一一一一一一一一一一一一一 | 3 <u>§</u> <u>ſ</u> 77781587.35 5777707.46 3368528.25 123 123 ;   | <ul> <li>【2020-04-21 19:25:06】【系</li> <li>统】现在是异议时间,投标人可</li> <li>进行在线异议!</li> </ul> |
| ·))<br>唱标                                      |                                                                   | ●【2020-04-21 19:35:06】【系<br>统】异议截止时间已到!                                              |
| ·····································          |                                                                   | ■ [2020-04-21 19:35:06] [系<br>统] 异议截止时间已到!                                           |
| ⊘<br>抽取清单项                                     | 創物版人: ③ 戸倉山: ④ 未輸山: ③                                             | 请输入内容                                                                                |
| →<br>开标结束                                      |                                                                   | 发送                                                                                   |
|                                                |                                                                   |                                                                                      |

发起确认唱标内容消息,时间可以根据单位的多少进行设置:

| ~           | ◎进行中 标段名称: 2020-BBB-预审施工靴AO测试工程标段名称 标段编号: E6101000001yg9DtbPB001 | 系统消息投标人异议                                                                            |  |  |
|-------------|------------------------------------------------------------------|--------------------------------------------------------------------------------------|--|--|
| 投标人签到       | 投标单位 投标设价 描葉素(元) 安全文理施工 丁酮(日历天) 质量承诺 项目经理(总监 确认状态 CA称号           | 统】并在C2616: 自己自己协议<br>据!                                                              |  |  |
| ⑥<br>开标     | 1 話 次日間 9616636.39 4521672.51 3368528.25 234 合格 刘大乐 -            | ■【2020-04-21 19:25:06】【系<br>统】现在是异议时间,投标人可                                           |  |  |
| 自<br>投标信况公示 | 2 私 96166636.39 4521672.51 33                                    | 进行在线异议!                                                                              |  |  |
| 后<br>投标文件解密 | 3 马 77781587.35 5777707.46 33                                    | <ul> <li>【2020-04-21 19:25:06】【系</li> <li>统】现在是异议时间,投标人可</li> <li>进行在线异议!</li> </ul> |  |  |
| ·))<br>唱标   | 投続                                                               | • [2020-04-21 19:35:06] [系<br>统] 异议截止时间已到!                                           |  |  |
| 章<br>确认开标报表 |                                                                  | ■ [2020-04-21 19:35:06] [系<br>統] 异议截止时间已到!                                           |  |  |
| ⊘<br>抽取清单项  | お投稿人: ③ 己痴礼: ④ 末職礼: ③                                            | 请输入内容                                                                                |  |  |
|             |                                                                  | ×                                                                                    |  |  |

确认完成唱标内容:

| 104-1 1000               | ●进行中 标段名称: 2020-BBB·预审施工联AO规试工程-标段名称 标段编号: E6101000001yg9IDtbPB001                 | 系统消息 投标人异议                                                                                |
|--------------------------|------------------------------------------------------------------------------------|-------------------------------------------------------------------------------------------|
| 技術人登到                    |                                                                                    | ■ [2020-04-21 19:00:00] 【系<br>(注) 开拓时间到1 应到的标志人数                                          |
| 。<br>开标                  | 1 6月 项目则 96166636.39 4521672.51 3368528.25 234 合格 文 、 已确认 4B43 1392                | 量3家,实到股标人数量3家。                                                                            |
|                          | 2 謝: 96166636.39 4521672.51 3368528.25 123 132 . 乐 已确认 485( 2351<br>アン・51          | ■ [2020-04-21 19:07:19] [系<br>(約) 刑(大)(14)(15)(14)(15)(15)(15)(15)(15)(15)(15)(15)(15)(15 |
| 技術育元公示                   | 3 李 亚 77781587.35 5777707.46 3368528.25 123   123 轰 ć 已确认 <sup>4B5</sup> 32390<br> | 筑】现在开始进行技体情况公示!                                                                           |
| 世<br>投标文件解密<br>·))<br>唱标 |                                                                                    | ● 【2020-04-21 19:09:06】 【系<br>统】现在开始解密,请大家在20<br>分钟内完成解密!                                 |
| 田<br>确认开标报表              |                                                                                    | • [2020-04-21 19:19:12] 【系<br>统】全部投标人解密已完成!                                               |
| ⊘<br>抽取清单项               |                                                                                    | <ul> <li>[2020-04-21 19-23:46] [系</li> <li>統] 解密已完成! 请查看唱标数</li> <li>据!</li> </ul>        |
|                          |                                                                                    | ●【2020-04-21 19:25:06】【系                                                                  |

#### 3.7. 查看抽取清单项

对抽取完成的清单项进行查看:

| ✓投标人签到      | <b>○</b> 进 | ◎进行中 标段名称: 2020-BBB-预审施工取AO规试工程标段名称 标段编号: E6101000001yg9DtbPB001 |      |             |                  |                                                                                                    |                                                       |    |        |         | 系统消息投标人异议   |                                                                       |  |
|-------------|------------|------------------------------------------------------------------|------|-------------|------------------|----------------------------------------------------------------------------------------------------|-------------------------------------------------------|----|--------|---------|-------------|-----------------------------------------------------------------------|--|
| •           |            | 评审项目                                                             | 单项工程 | 单位工程        | 清单编码             | 名称                                                                                                    |                                                       | 单位 | 数量     | 参考单价    | 参考合价        | 统】所有投标人已完成确认唱标<br>内容!                                                 |  |
| 开标          |            | 清单                                                               | 其他   | 园林工程<br>-绿化 | 050102001<br>005 | 栽植乔木 1.乔木种类 圆柏 2.5<br>5.0m, G=3.5m 3.养护                                                                           | 乔木高度:h =<br>期:1年                                      | 株  | 530.00 | 650.00  | 344500.00 🔨 | •【2020-04-21 20:10:58】【系                                              |  |
| 」<br>投标情况公示 |            | 清单                                                               | 2号楼  | 2号楼装修       | 020102001<br>026 | 石材楼地面 0.1 面层材料 STF30<br>深灰色大理石,1200 600. 撤出<br>宽。于水泥窖塘 2 结合层 5 厚1 1<br>税結层 3 提平层 1 3 首通水泥砂<br>表面散运里清水后置水泥粉 4 整    | 00 25厚银满月<br>行面,设同蜂3<br>1普通水泥砂浆<br>2找平层30厚,<br>洗、打蜡要求 |    | 11.52  | 1217.85 | 14029.63    | 统]第1次抽取,控制价-清单-随<br>机抽取,过滤掉相同的清单项,<br>抽取20条                           |  |
| 投标文件解密      |            | 清单                                                               | 2号楼  | 2号楼装修       | 020105007<br>002 | 石材结晶处理、石材六面。<br>金属踢脚线(贵宾门厅)1.基层<br>槽钢+50°5块镀锌角钢,专用不够<br>层材料:100高烤漆不锈钢色                                            | 防护处理<br>材料 8#热镀锌<br>括钢干挂件 2.面<br>•同木饰面                |    | 11.56  | 78.48   | 907.23      | <ul> <li>【2020-04-21 20:11:39】【系</li> <li>统】第2次抽取,控制价-清单-直</li> </ul> |  |
| ·))<br>唱标   |            | 清单                                                               | 2号楼  | 2号楼装修       | 020107001<br>008 | 金属扶手带栏杆、栏板 (U形)<br>扶援处中空栏杆;2层南北侧厅,<br>栏杆;1栏杆成品大声(A)                                                               | (1层通往2层<br>声闸处,拔墙<br>5样),2*10双                        |    |        | 2018.40 | 7750.66     | 接抽取,抽取3条                                                              |  |
| 曲<br>确认开标报表 |            | 清单                                                               | 2号楼  | 2号楼装修       | 020107004<br>001 | 法律见相关图纸<br>法详见相关图纸<br>金属靠墙扶手 36 54 (结合1034<br>算) 1.扶手材料种类,规格、晶<br>30mm STW705 1.5厚304拉丝<br>万林杆面 270 88 百经700的/ 10 | #变更及图纸计<br>牌、颜色直径<br>面不锈钢扶手<br>圆柱计λ 变更                |    | 31.85  | 472.74  | 15056.77    | 统] 第3次抽取, 控制价-清单-蘸<br>机抽取, 过滤掉相同的清单项,<br>抽取2条                         |  |
| 抽取清单项       |            |                                                                  |      |             |                  | 1-126中! 1.干贴方式 (龙骨另)<br>钢干挂件 2 而层材料:STW200 2                                                                      | 十),专用不锈<br>5度卡普里浅灰                                    |    |        |         | × 1         | ■ 【2020-04-21 20·14·27】 【系                                            |  |

## 3.8. 查看开标结束

1、 对开标结束信息进行查看:

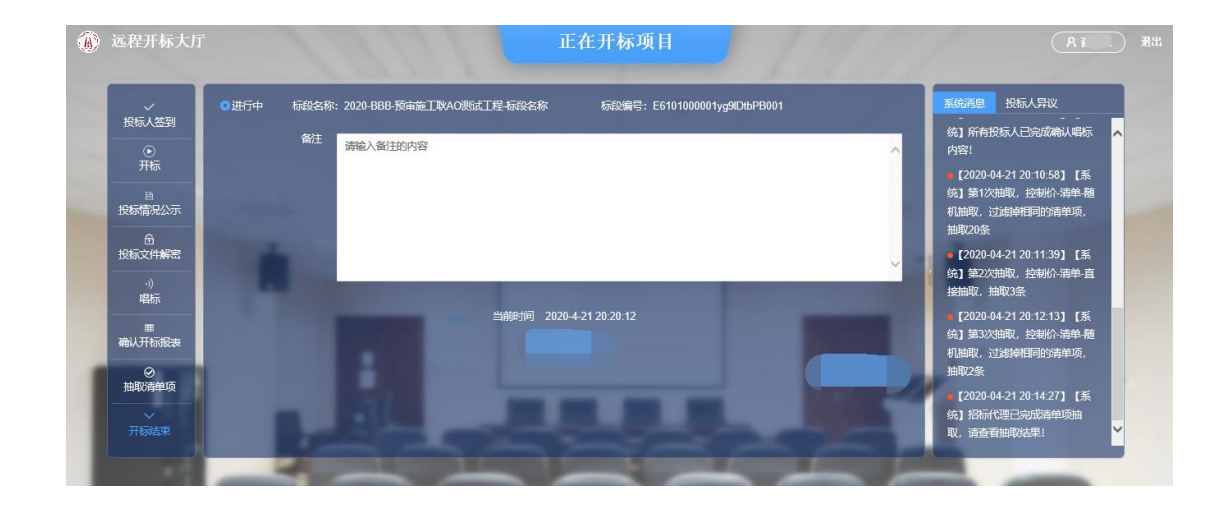

## 4. 功能栏目

#### 4.1. 查看系统消息

- 1、 招标代理在开标过程中系统对每个环节触发的消息进行展示。
- 2、 可以发送相关信息提醒各投标人进行操作。

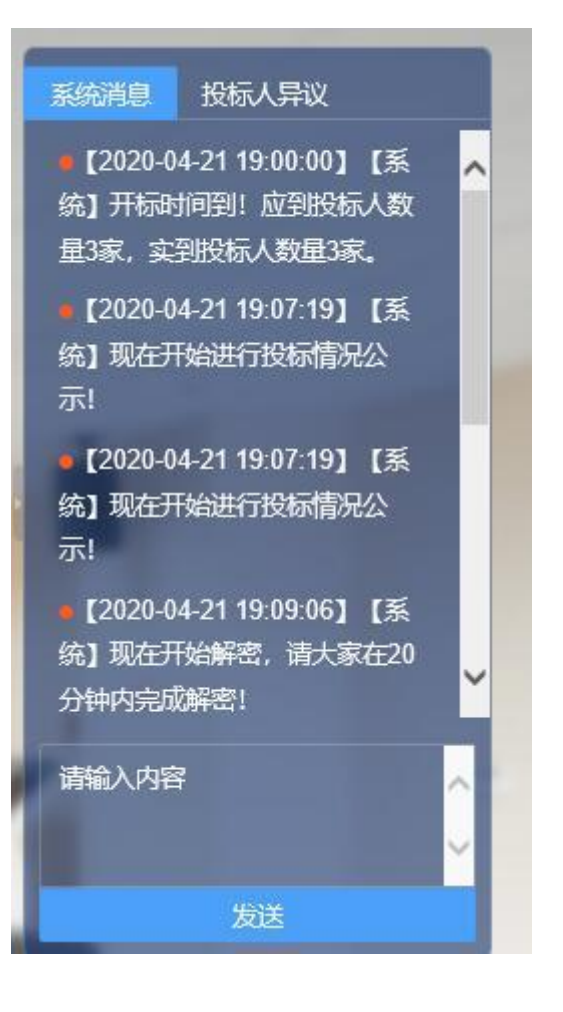

## 4.2. 查看投标人异议

- 1、 在进行唱标环节时,需要投标人对报价信息进行确认。
- 2、 发起是否有异议的消息,由各投标进行确认。
- 3、 投标人提出异议,由招标人进行回复。

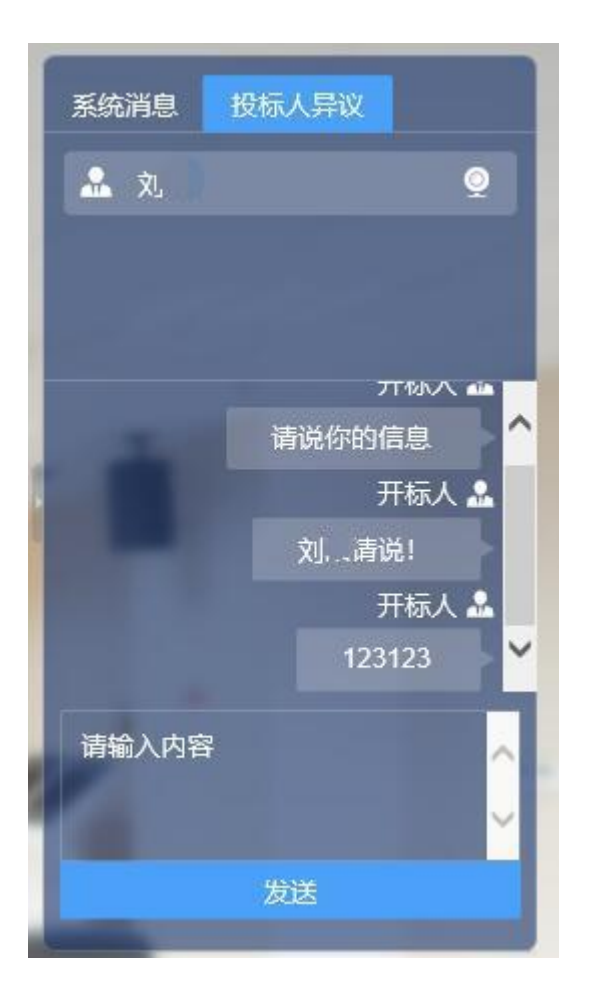

#### 4.3. 暂停与恢复

暂停开标项目:由招标代理点击开标界面底部的【暂停与恢复】, 在暂停与恢复窗口填写暂停原因,点击【暂停】进行申请。

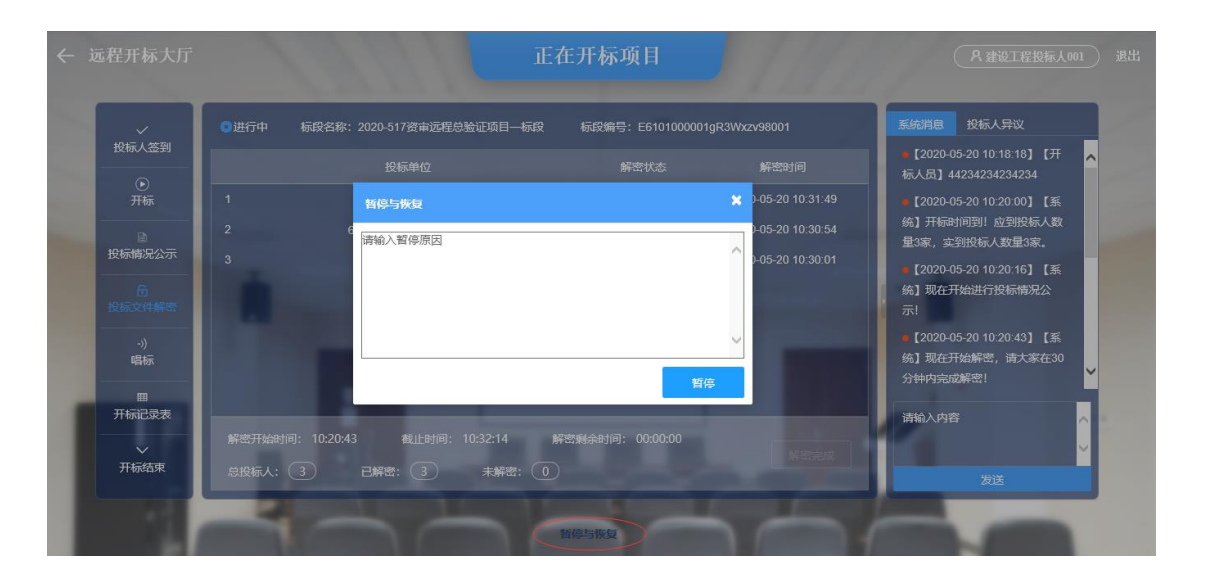

由该项目的监管员进入远程开标大厅界面进行确认暂停申请。确

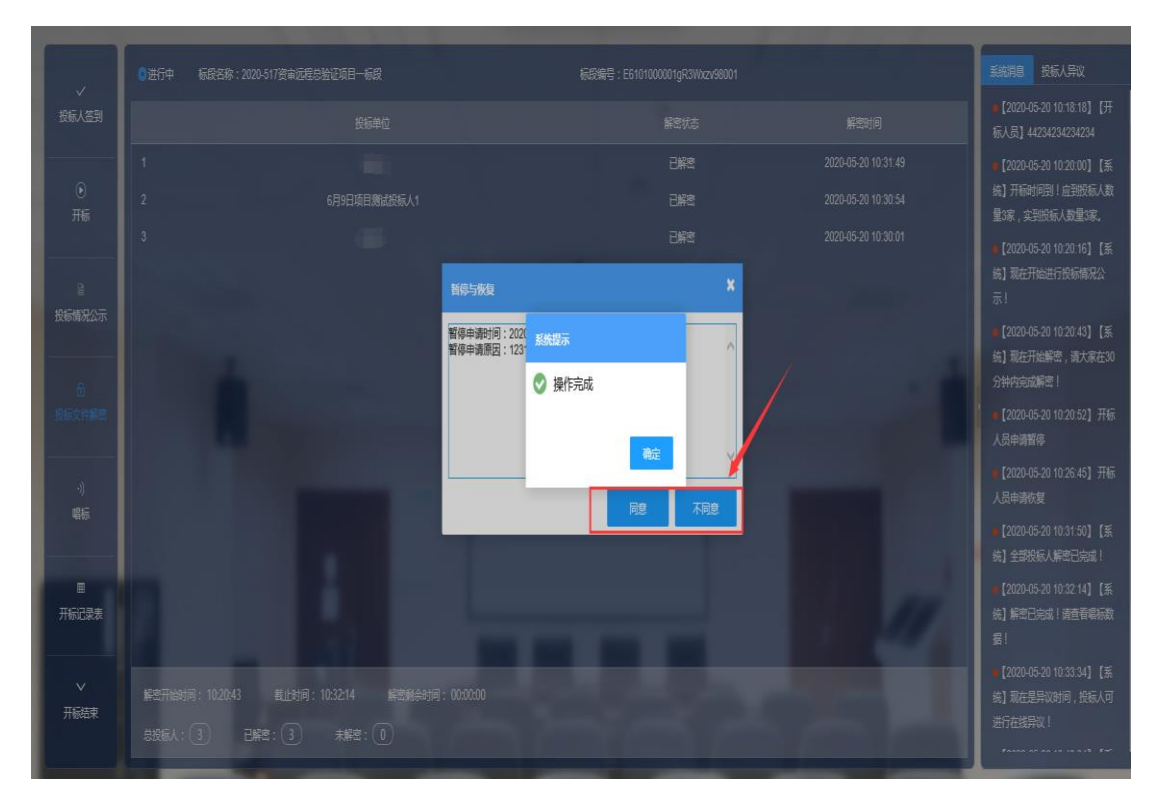

认后, 该项目属于暂停状态。

恢复已暂停开标项目:由招标代理点击开标界面底部的【暂停与 恢复】,在暂停与恢复窗口填写恢复原因,点击【恢复】进行申请。 由开标项目的监管员进入远程开标大厅界面进行确认暂停申请。 确认后,该项目恢复正常开标状态。